## Registrera tillgänglig tid

1. Logga in i självservice.

| Heroma 🌱<br>Vänligen, logga in med dina inloggningsuppgifter          |      |
|-----------------------------------------------------------------------|------|
| <br>Värnamo Kommun [VMO_LP01] - Leveranstest Heronskonto Användernamn |      |
| Lönenord<br>Glönt ditt lönenord?<br>Engge h                           | 1-   |
| EFF                                                                   | KE.  |
| FFF                                                                   | 1000 |

Klicka på "Personligt".
 Välj "Tillgänglig tid".

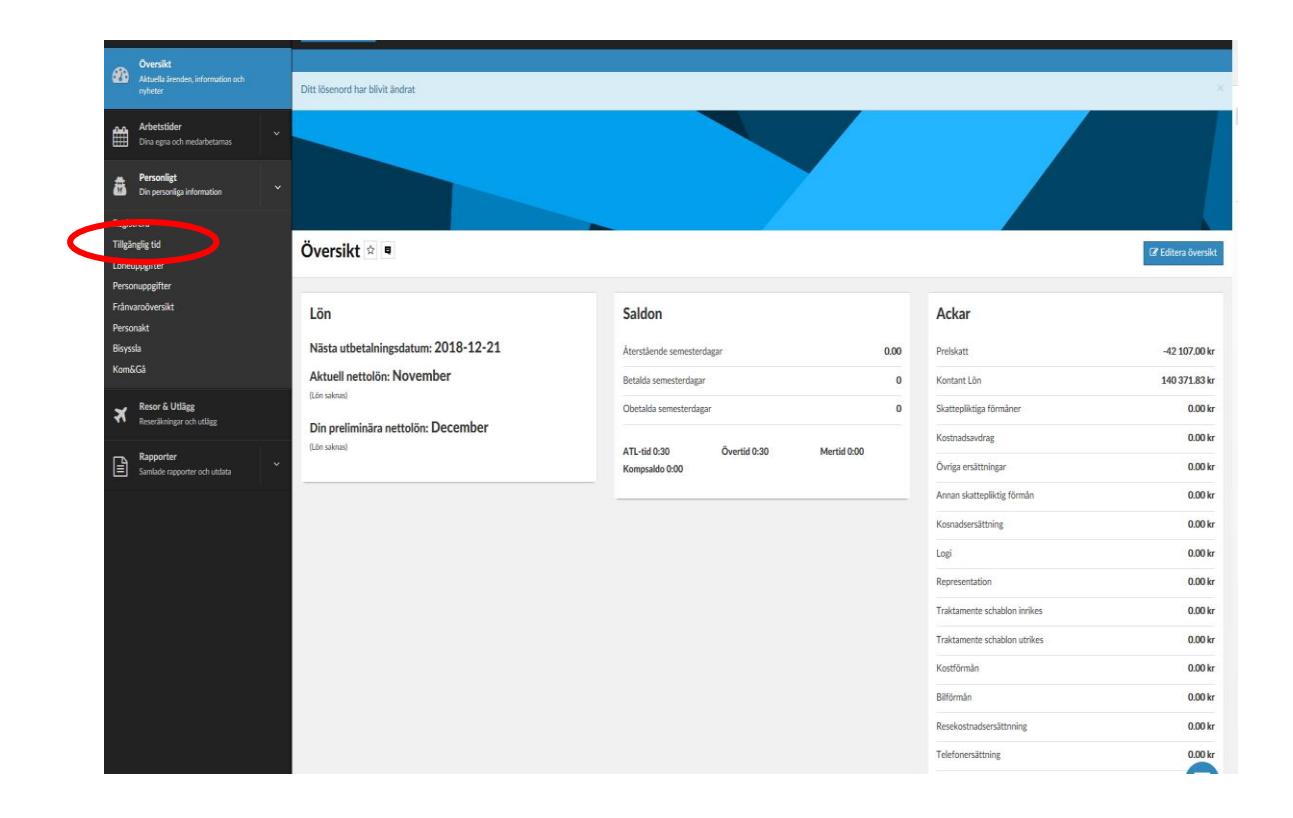

 Ange dag och tid du önskar vara tillgänglig. Registrera en dag i taget! Ha en framförhållning på minst 4 veckor om möjligt. Bokat pass på tillgänglig tid är bindande!

| Chttp://palett.varnamo.se/vmo/palett/Res □ ■<br>Starttid: 2018-04-28 ■ 07:00 ∨ |                                                                                                    |
|--------------------------------------------------------------------------------|----------------------------------------------------------------------------------------------------|
| Notering:                                                                      | OBS! Din tillgängliga tid kommer inte längre<br>synas i din kalender!                                                                                                    |
| Flera dagar<br>Spara Xvbryt                                                    | Oracle     Oracle     Oracle     Oracle       Image: Section of the section of the section |

4. Justera/ta bort tillgänglig tid om du inte kan arbeta. Bocka i tiden du vill ta ändra/ta bort, välj "Ta bort" eller "Ändra".

| 🥝 http://palett.varnamo.se/vmo/palett/TillgTid/RHTillgTidOversikt.aspx?from=2018-4-1 - Internet Explorer |     |                 |                  |                  |                   |  |  |  |
|----------------------------------------------------------------------------------------------------|-----|-----------------|------------------|------------------|-------------------|--|--|--|
| Datumintervall: 2018-04-01 - 2018-04-30                                                                  |     |                 |                  |                  |                   |  |  |  |
|                                                                                                    |     | <u>STATUS</u> 🔻 | FROM 🔻           | <u>том</u> 🕶     | NOTERING <b>T</b> |  |  |  |
|                                                                                                    | Т   |                 | 2018-04-25 00:00 | 2018-04-25 07:00 |                   |  |  |  |
|                                                                                                    | т   |                 | 2018-04-25 07:00 | 2018-04-26 00:00 |                   |  |  |  |
|                                                                                                    | т   |                 | 2018-04-26 00:00 | 2018-04-27 00:00 |                   |  |  |  |
|                                                                                                    | т   |                 | 2018-04-27 00:00 | 2018-04-28 00:00 |                   |  |  |  |
|                                                                                                    | т   |                 | 2018-04-28 07:00 | 2018-04-28 15:00 |                   |  |  |  |
| Fg. månad Nästa månad                                                                                    |     |                 |                  |                  |                   |  |  |  |
|                                                                                                    | ang | Andra           |                  |                  |                   |  |  |  |
|                                                                                                    |     |                 |                  |                  |                   |  |  |  |
|                                                                                                    |     |                 |                  |                  |                   |  |  |  |
|                                                                                                    |     |                 |                  |                  |                   |  |  |  |
|                                                                                                    |     |                 |                  |                  |                   |  |  |  |
|                                                                                                    |     |                 |                  |                  |                   |  |  |  |
|                                                                                                    |     |                 |                  |                  |                   |  |  |  |

5. Appen "Heroma - Min Tid".

I denna app kan du utföra samma ärenden som i självservice och den är gratis.

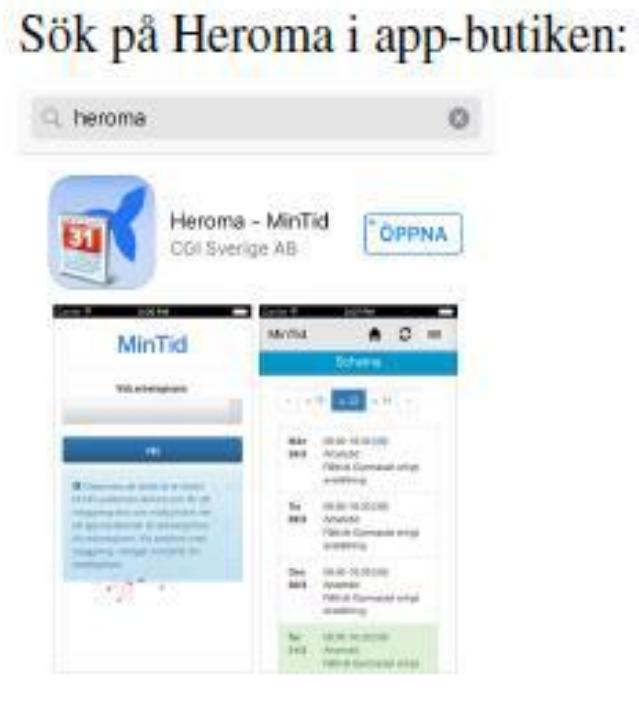